## **ON-LINE KATALÓG AK AOS**

Na webovom sídle Akademickej knižnice Akadémie ozbrojených síl generála Milana Rastislava Štefánika: ak.aos.sk

kliknete na červené tlačidlo

ONLINE KATALÓG

## 1. PRIHLÁSENIE

Klik vpravo hore Prihlásenie.

Užívateľské meno: uveďte ID číslo v tvare 902400XXXX alebo len posledné štvorčíslie z čísla pod čiarovým kódom.

Heslo: dostanete ho pri registrácii. Po prvom prihlásení do on-line katalógu si ho môžete zmeniť.

Svoj čitateľský účet vidíte po rozkliknutí šípky pri svojom mene Obsahuje:

- Nastavenie nastavenia vzhľadu stránky a oznámení
- Zmena hesla
- Osobné údaje
- Moje Výpožičky vypožičané dokumenty a výpožičnú lehotu dokumentov, ktorú si môžete predĺžiť. <u>Predĺženie je potrebné urobiť ešte pred uplynutím</u> <u>výpožičnej lehoty!</u> O končiacej výpožičnej lehote vás bude systém informovať e-mailom 5 dní pred jej uplynutím.
- Moje objednávky požadované dokumenty
- Moje poplatky bezplatne
- Získanie osobných údajov získanie informácií, ktoré o vás systém eviduje

## 2. VYHĽADÁVANIE

Možnosť číslo 1: hľadaný termín píšete priamo do prístupného okienka.

Možnosť číslo 2: kliknete na Pokročilé / Kombinované vyhľadávanie a vypíšete hľadaný termín do poľa, podľa ktorého chcete hľadať (autor, názov, kľúčové slová, téma), prípadne si ďalšie polia zvolíte podľa potreby.

Kliknete na **Hľadať** 

| AK           | Akademická knižnica Akadé | émie ozbrojených síl generála Milana Rastisla | va Štefánika                                         |
|--------------|---------------------------|-----------------------------------------------|------------------------------------------------------|
| Q            | 0.                        |                                               | Ďalšie možnosti vyhľadávania                         |
| Vyhľadávanie | Pokročilé Kombinované     |                                               | <ul> <li>→ Novinky</li> <li>→ Knihovny.cz</li> </ul> |
| ⊙ Všetko 🔿   | Autori 🔿 Názov 🔿 Téma     |                                               |                                                      |
| Vyhľadávanie |                           | Všetky dokumenty v Hľadať                     | Najhľadanejší                                        |

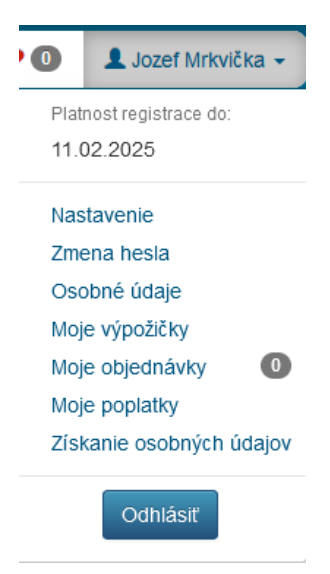

Ak bolo hľadanie úspešné, zobrazí sa výsledok hľadania - zoznam publikácií s bibliografickými údajmi.

|                                                                                                    | <mark>Matematika 1</mark> / Ján Ivan<br>van, Ján, 1924-1993 <b>Q</b><br>Nakladateľské údaje: Bratislava : Alfa ; Praha : Státní nakladatelství technické literatury, 1986<br>Signatúra: Uč 2855 | <ul><li>■ 59</li><li>✓ 0</li></ul> |  |  |  |
|----------------------------------------------------------------------------------------------------|----------------------------------------------------------------------------------------------------|------------------------------------|--|--|--|
| ✓ Dostupné                                                                                                    | Získať 🕈                                                                                                    | Vybrať                             |  |  |  |
| 3. OBJEDNA                                                                                                    | NIE                                                                                                    |                                    |  |  |  |
| Pri každom vył                                                                                                    | hľadanom dokumente vľavo vidíte dostupnosť dokumentu: <b>Postupné</b> alebo                                                                                                    | ožičané                            |  |  |  |
| Dokument si o                                                                                                    | bjednáte kliknutím na tlačidlo                                                                                                    |                                    |  |  |  |
| Ak je dokument dostupný, objednávku dokončíte kliknutím na tlačidlo                                                                                        |                                                                                                    |                                    |  |  |  |
| Ak je dokumen                                                                                                    | nt vypožičaný, môžete si ho Rezervovať a po vrátení rezervovaného dokumentu do kniž                                                                                                    | nice Vás                           |  |  |  |
| o tom bude sys                                                                                                    | stém informovať e-mailom.                                                                                                    |                                    |  |  |  |
| Vyhľadávané d<br>menu pri svojo                                                                                                    | dokumenty si môžete wybrať medzi "vybrané diela" a objednať neskôr. Nájdete ich v<br>om mene.                                                                                                   | hornom                             |  |  |  |
| Objednávku si                                                                                                    | môžete skontrolovať na záložke <b>Moje objednávky</b> v menu pri svojom mene - profile.                                                                                                    |                                    |  |  |  |
| Po skončení vy                                                                                                    | vhľadávania a objednávania sa odhlásite kliknutím na Odhlásiť v menu pri svojom men                                                                                                    | ne - profile.                      |  |  |  |
| Keď budete mať požadované publikácie pripravené na vyzdvihnutie v požičovni, systém vás bude informovať e-<br>mailom, spravidla 2 hodiny po ich objednaní. |                                                                                                    |                                    |  |  |  |
| Žiadanky zadané po 14:45 bude možné vyzdvihnúť nasledujúci pracovný deň.                                                                                   |                                                                                                    |                                    |  |  |  |

Knihy sú rezervované po dobu 3 dní.